**Step 1**: Download "HeartBook" APP on Google Play or Apple Store, and have it installed on your phone.

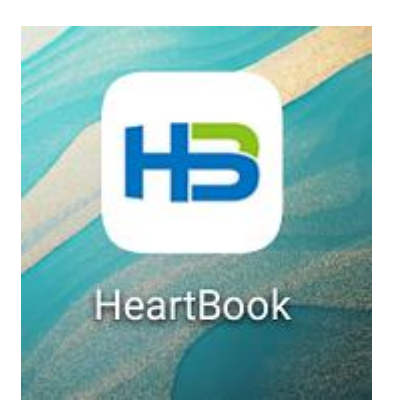

**Step 2**: Please register by your personal phone number of email, and choose the correct "Country/Region". Save the your passwords well.

After you register successfully, then log in the APP.

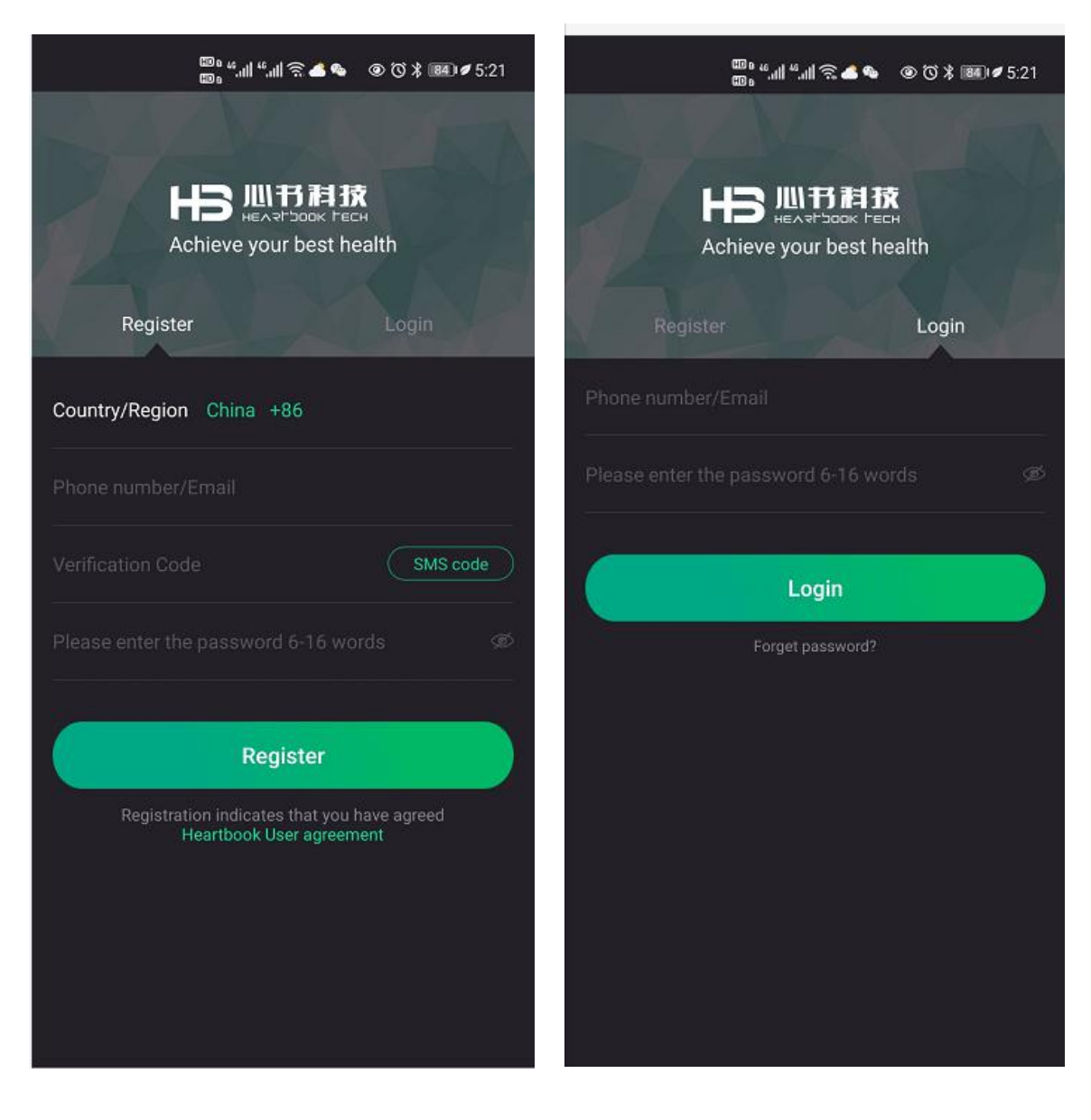

**Step 3:** Long press (for 3 seconds) the power button on the back of the device until the blue light is on.

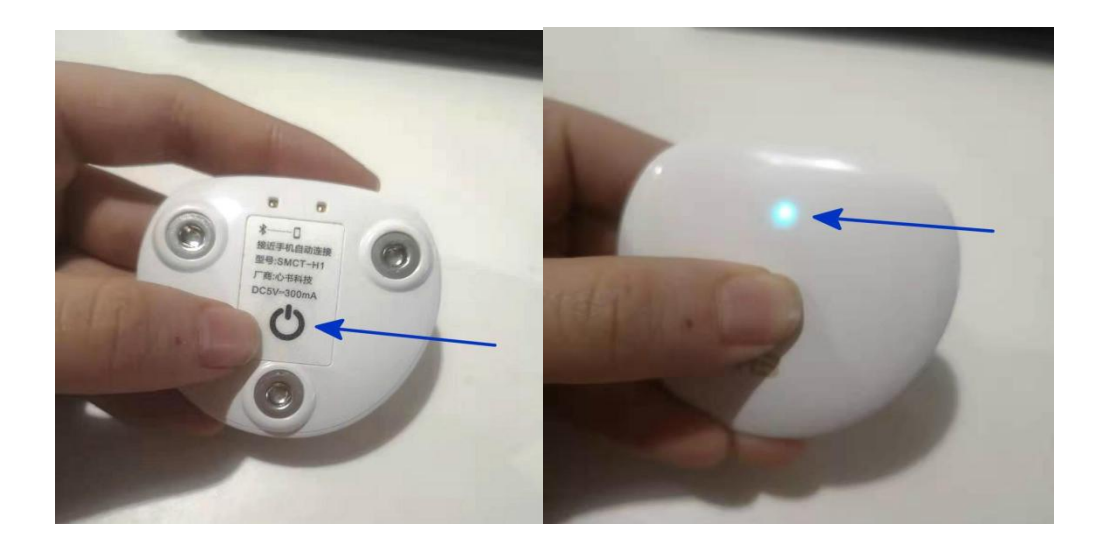

Step 4: Keep the device closer to a cell phone with Bluetooth enabled, and

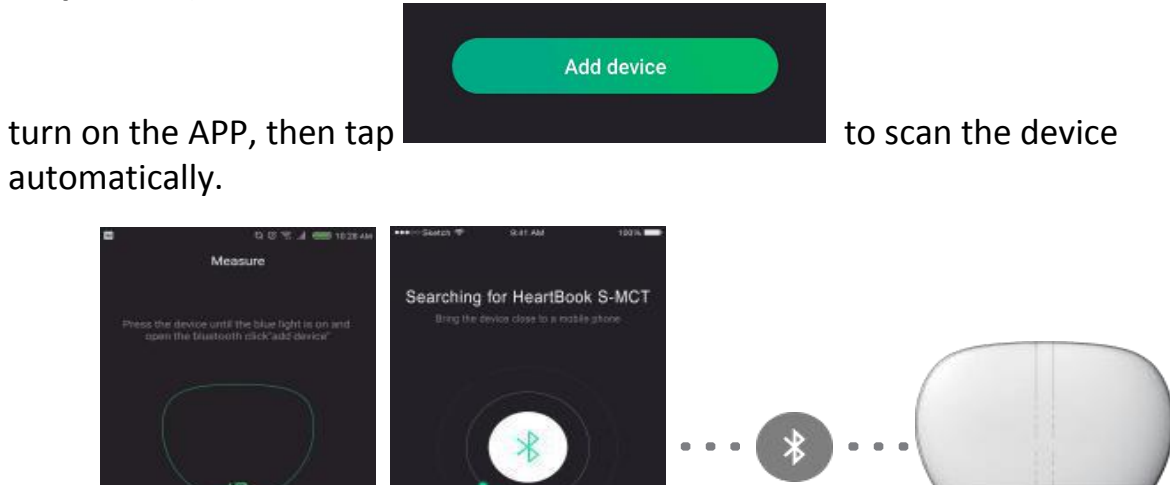

Remark: If the scan fails, tap "manual connection" to select nearby devices.

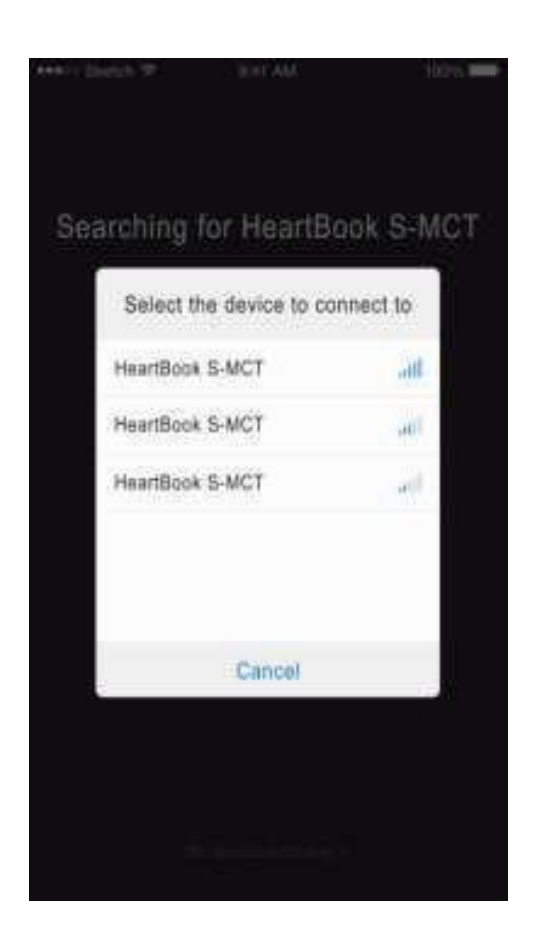

**Step 5** : After getting connected successfully, please follow the illustrations for proper electrode assembly and wear as per below figures.

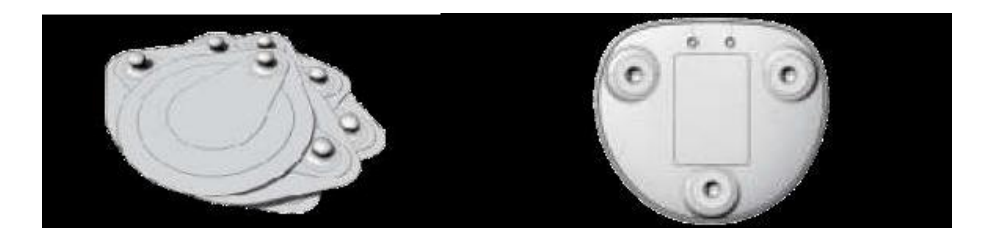

After assembly:

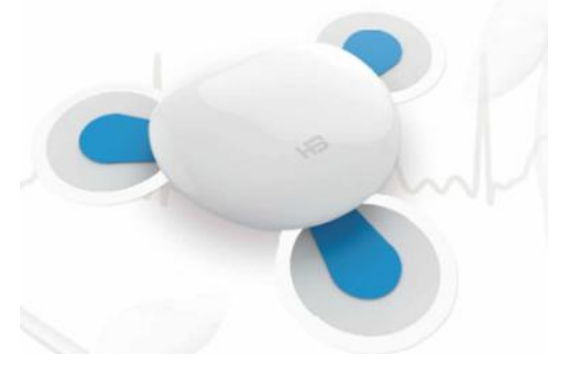

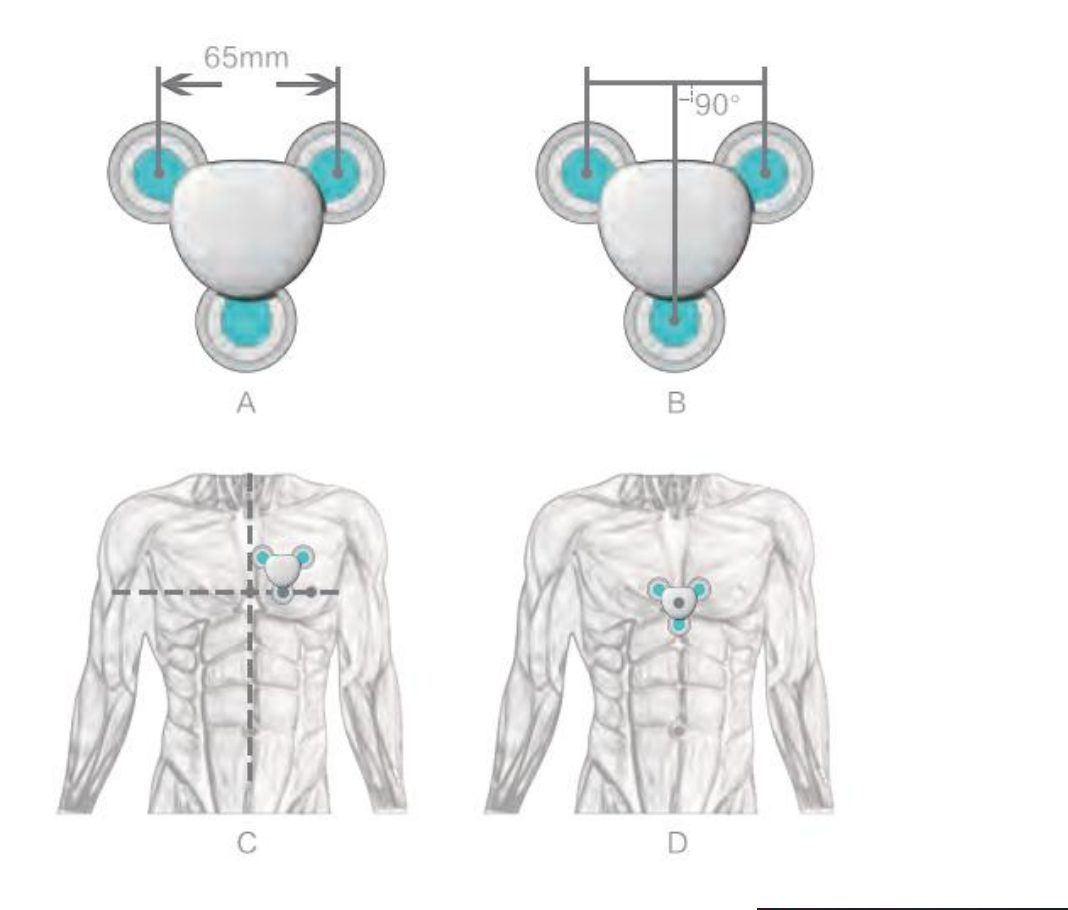

Step 5 : Enter the measurement interface, tap

Start

to start measurement, and tap "Stop" measurement.

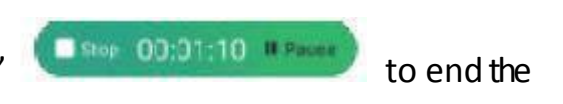

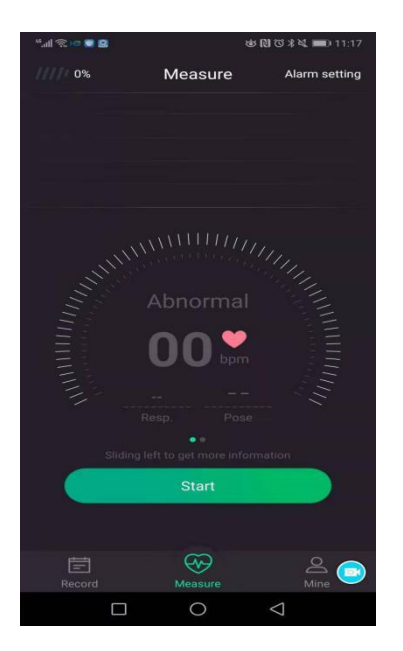

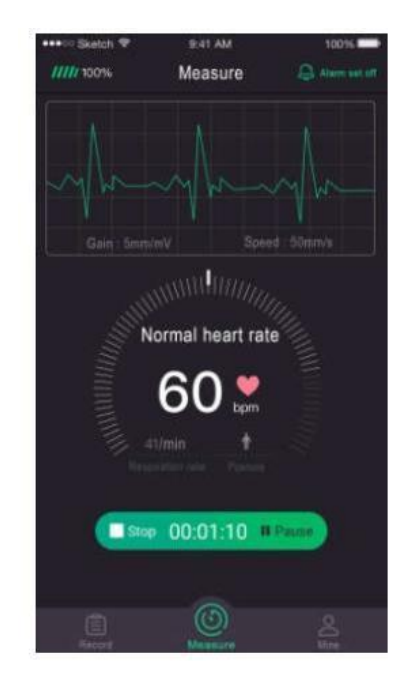

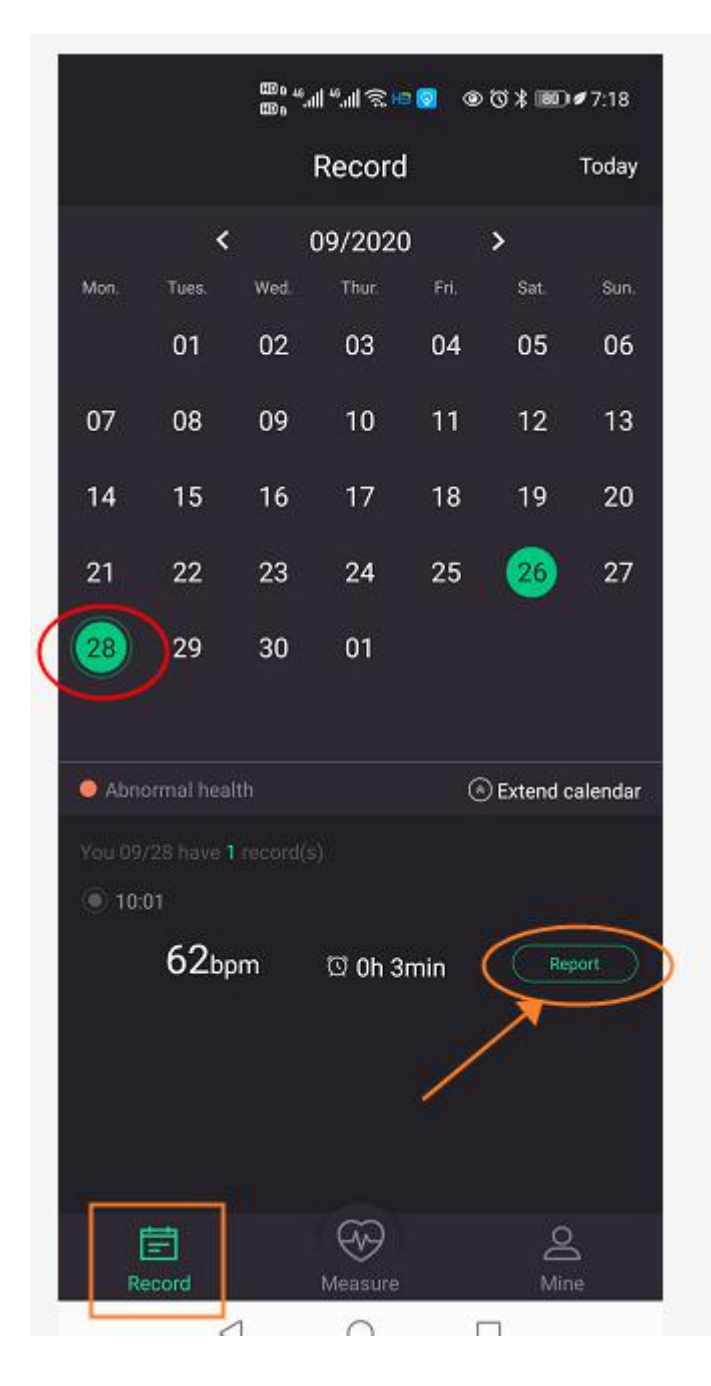

● 🟹 🗯 🎟 ● 7:16 'al "al 🛞 he 🔯 Report Details Health score  $4.7_{\text{score}}$ Uploaded **Basic index** Oh 3min 181<sub>times</sub> 62<sub>bpm</sub> HRmax 119bpm HRmin 60bpm Abnormal Tachycardia: 0Unit O Bradycardia: 0Unit Check the report C Collection Delete

**Step 6 :** After you choose to stop the measurement, get HeartBook report by steps of : Records  $\implies$  choose the date  $\implies$  Report  $\implies$  Check the report

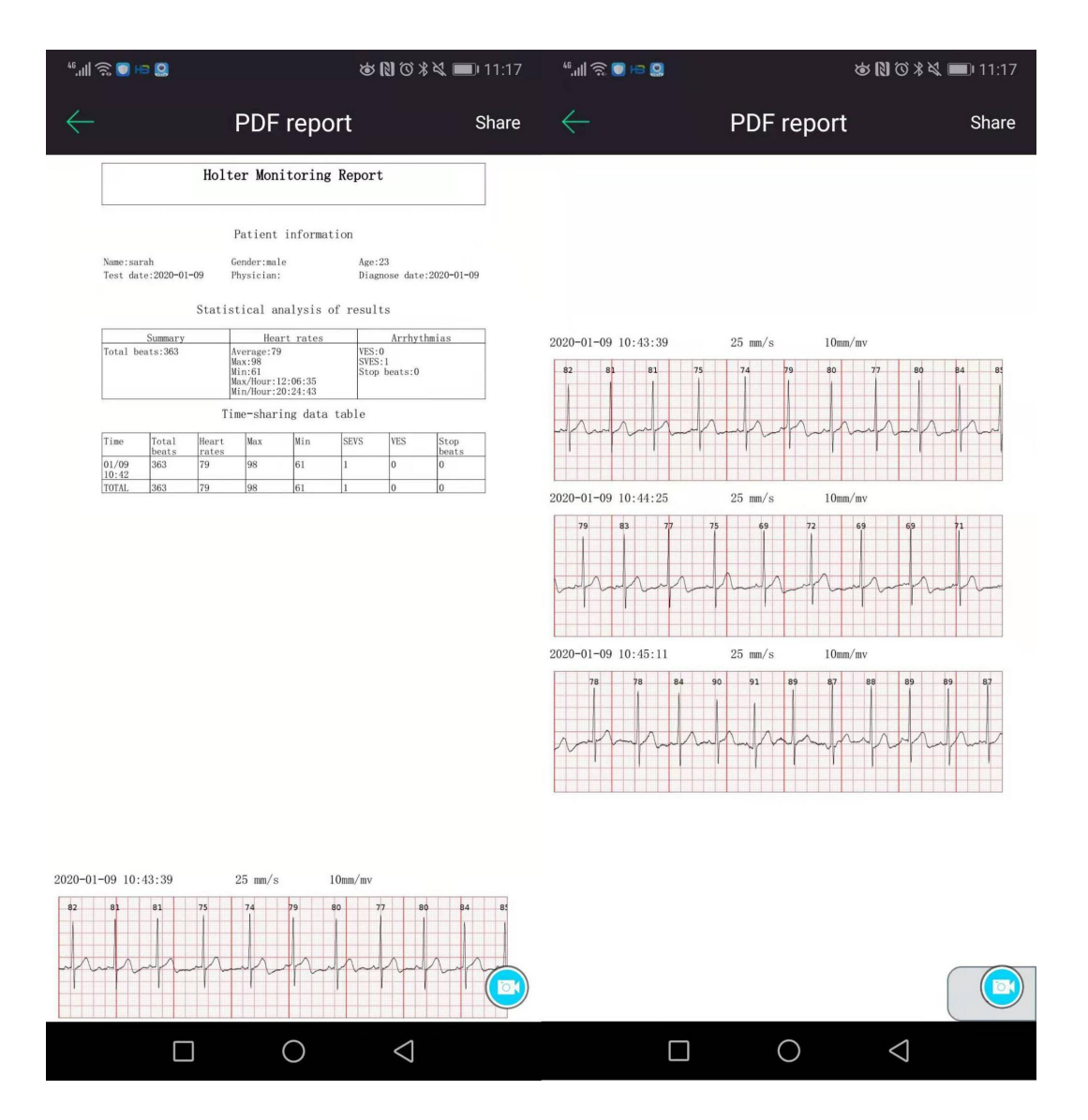

**Step 7:** If you want to see the electrocardiogram, please tap the "Details" on the report interface and you will see as below:

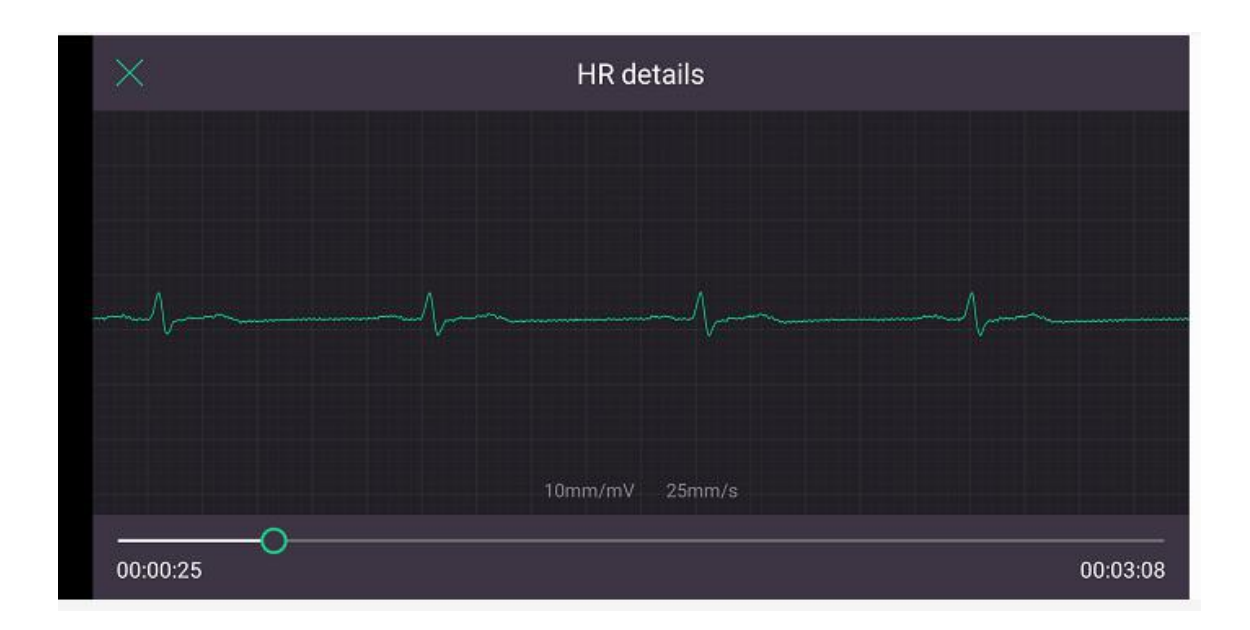

**Step 8 :** Share the PDF report -- Tap **Share** to share the PDF report by Whatsapp, Email or other media tools you have.

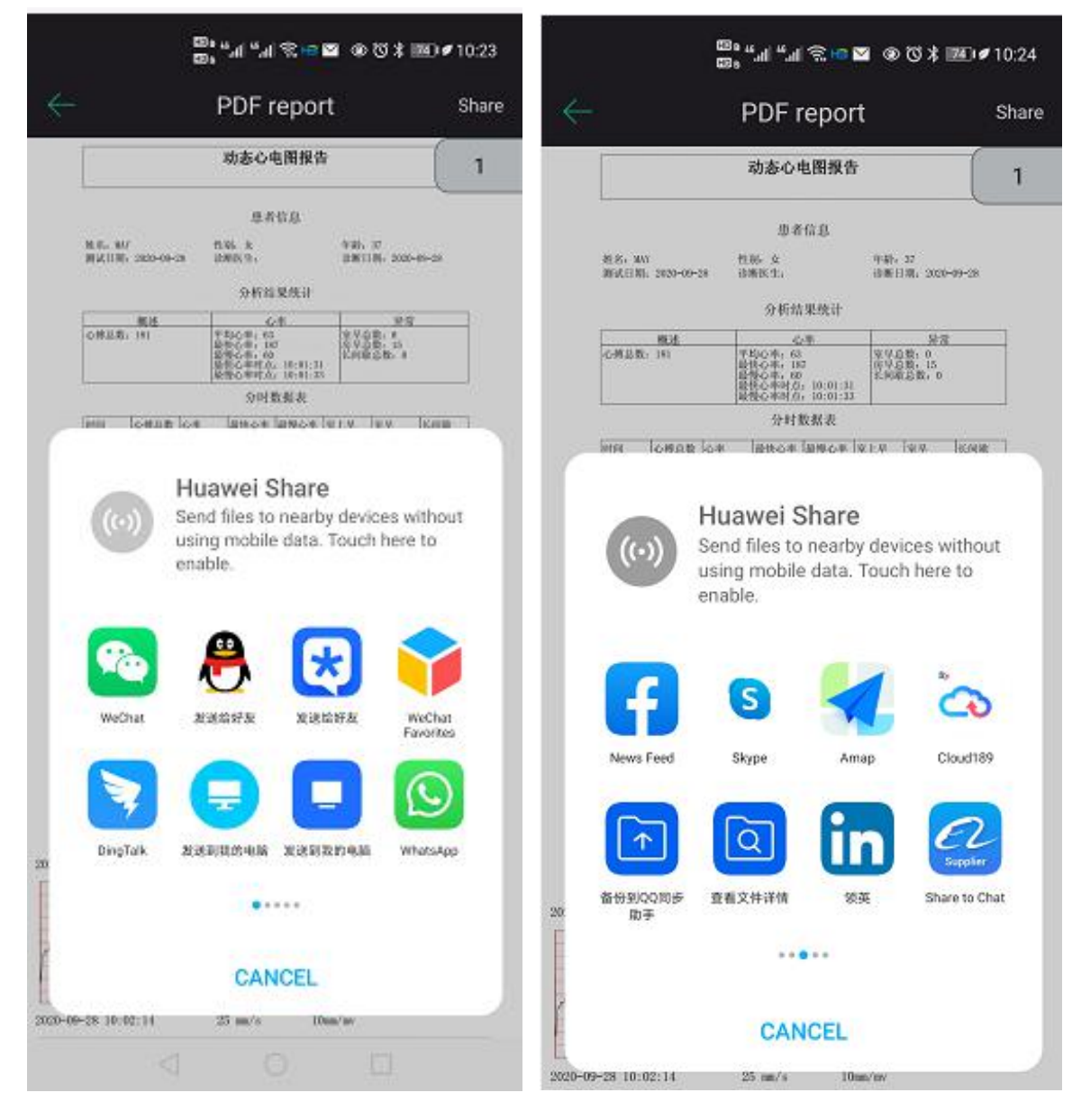